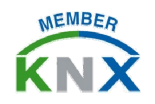

# KTS1 调试手册 - 快速上手指南

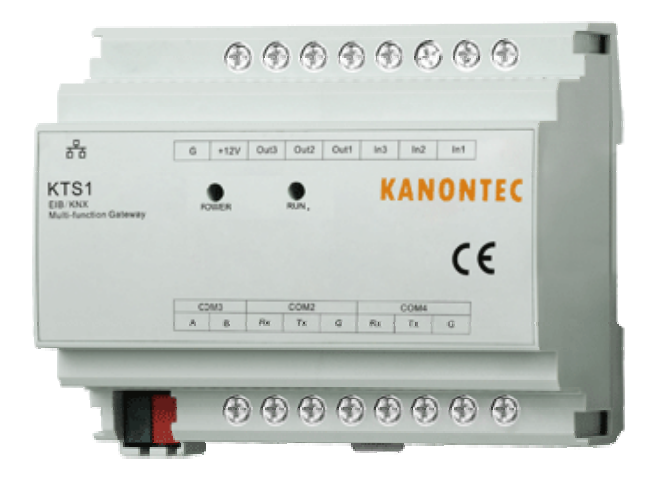

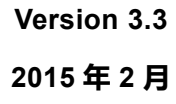

- 标准 DIN-35mm 导轨安装
- 多功能综合网关(一个网关集成所有系统)
- 工业级 32 位 Atmel ARM 处理器,稳定可靠,全年 365 天无休
- 硬件看门狗+软件看门狗双重保护
- 高达 1800V 总线隔离电源
- 支持多种接口: 1 x KNX, 1 x Ethernet, 2 x RS232, 1 x RS485
- 独有的面向协议集成+品牌集成二合一(多达上百种成功案例)
- 协议集成支持完全自定义的标准通信协议如 EIB/KNX, Modbus,
   DMX/ArtNet, BACnet, XML RPC, HTTP, TCP, UDP, RS232/RS485,
   GPRS 等
- 品牌集成支持免调试集成,如自动集成大金中央空调、东芝空调、
   BOSE 背景音乐、三星可视对讲、快思聪、GE 安防主机等
- 支持多种开放接口如 XML/JSON、TCP/UDP、串口服务器等可供第 三方使用
- 自带强大的逻辑/条件/场景/延时/数据转换功能
- 支持多种事件诊断方法便于分析

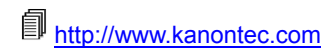

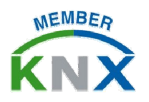

# KTS1 调试手册 - 快速上手指南

## 第一步:调试准备

将 KTS 网关与调试用电脑置于同一个局域网内。(同一个路由器或电脑直接连接 KTS 网关)

| KTS 默认用户名    | admin         |
|--------------|---------------|
| KTS 默认密码     | 123           |
| KTS 默认 IP 地址 | 192.168.1.232 |
| KTS 默认端口     | 80            |
| KTS 默认子网掩码   | 255.255.255.0 |

注:使用同一个路由器时请确保路由器的网段与 KTS、电脑相同。使用 电脑直接连接 KTS 时请确保电脑的 IP 地址已经修改成与 KTS 同一网段。

- 2、给 KTS 上电(12 VDC 1A 以上),建议使用标配电源模块并不能与其他 设备共用电源。则 POWER 指示灯(红色)亮。当 KNX 接入的情况 下约 15 秒左右后 RUN 指示灯(红色)亮起表明启动完毕;
- 3、使用电脑自带的浏览器(推荐使用火狐 Firefox、Google Chrome、

Safari 等浏览器, **不建议**使用 IE 及使用 IE 内核的浏览器)。在地址栏 中输入 KTS 的 IP 地址,即可访问 KTS 后台管理界面;

4、 基本操作:在每个功能模组里右键点击"建筑/功能"或文件夹即可添加子项/对象。左键点击对象或类别即可进行修改、删除、复制、移动等操作;

### 第二步:硬件参数配置/基本设置

点击导航栏"基本设置"即可进入 KTS 硬件参数配置画面。

#### ● 启动参数

#### KNX 接口类型

- *[Internal] By KTS*:使用 KTS 自带的 KNX 接口(左下角红黑端子)连 到 KNX 总线
- *[External] KNX-USB*:不使用 KTS 的 KNX 接口,使用 KTS 的 USB 接口通过外部的 KNX/USB 设备接入 KNX 总线(仅旧版支持)
- *[External] KNX-IP Router*: 不使用 KTS 的 KNX 接口,通过别的 KNX IP 路由设备接入 KNX 总线
- *[External] KNX-IP interface*: 不使用 KTS 的 KNX 接口,通过别的 KNX
   IP 接口设备(KNX IP-Tunneling)接入 KNX 总线
- *[NoKNX] Compatible*:不使用任何方式接入 KNX 总线。使网关运行于 无 KNX 环境(如使用 iPad 可视化操作 Modbus 模组)

# 注: 当且仅当 KTS 左下角红黑端子不使用时才需要修改接口类型,其余情况请使用[Internal] By KTS。

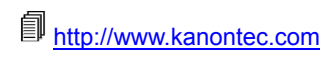

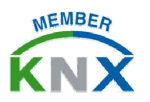

## KTS1 调试手册 - 快速上手指南

### KTS 接口地址

- 当"KNX 接口类型"为"[Internal] By KTS"时,此处应填写网关的 KNX 物理地址(PA),格式为"x.x.x"。认留空则 KTS 网关的物理地址为 0.0.0
- 当"KNX 接口类型"为"[*External*] *KNX-IP Router*"时,此处应 填写 KNX IP 组播地址,通常固定为"224.0.23.12"
- 当"KNX 接口类型"为"[External] KNX-IP interface"时,此处应 填写所连接的 KNX IP 接口的 IP 地址

### KTS 启动模式

- Default: 默认模式, 大部分情况下默认即可
- UP Mode: 固件升级模式。需要升级固件时使用
- KNX Router Mode: 让 KTS 具备标准 KNXnet/IP Router 功能,可用 来作为编程调试接口或使其他系统使用其接入 KNX 总线

## 2 密码设置

此处设定 KTS 后台访问/可视化访问的用户名及密码。如果网关具备可 视化模组时,可在此设置可视化界面的权限

## ❸ 网络设置

设定 KTS 网络网卡硬件参数。同时可设定后台访问/前台访问的端口号。 默认为 80 端口。如改为其他端口,则访问后台管理或可视化界面时需 使用 IP:PORT 的方式进行访问。

## ④ 串口设置

此处分配 KTS 的三个硬件串口(COM2, COM3, COM4)的各项参数和 功能。修改完成后需重起方能使其生效。

注:校验位无=N,奇校验=O,偶校验=E

## **6** 时间校准

此处可对网关内部实时时钟进行校准。尤其对于可视化定时控制前必须进行 此操作。同时,如使用事件记录时,也需要预先校准好时间。

## ❻ 数据备份/恢复

可将网关调试数据进行备份/恢复操作。请具备良好的数据备份习惯!

## 主程序升级

可对网关的入口程序进行升级以便使用更复杂多变的项目集成需求。请注意: 主程序入口文件名必须为"ktstart"方有效。否则无法识别。

### 第三步:KNX组地址分配及关联

#### 1、 地址定义:

KTS使用标准 EIB/KNX 三级类型组地址作为系统集成和数据交互的地址。 格式为 h/m/u。其中 h=0~15,, m=0~7, u=0~255。群组地址 0/0/0 无效。

### 2、数据类型定义:

 KTS 使用 EIS 数据类型作为数据交互地址的数据长度标识,其中:

 EIS1=1bit 开关量

 EIS2=4bit 相对调光

 EIS5=2byte (DPT 9.xxx) 温度/亮度值

 EIS6=1byte 场景/绝对调光值/多态值等

 EIS10=2byte (DPT7.001) 其余对象值(除温度/亮度之外的2字节数)

 EIS11=4byte (DPT 12.001)

 EIS13=8bit (一般用于单字符)

 以上已基本满足所有项目需求。如有特殊需求,可以进一步扩充。

http://www.kanontec.com

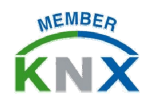

## KTS1 调试手册 - 快速上手指南

#### 3、 免调试模组系统集成:常用协议或品牌系统集成

在系统集成度越来越高的需求下,各种终端品牌杂乱无序,非标准协议多种多样的情况下,给系统集成带来了很大的难度和麻烦,针对此种现象,KTS集成了很多种协议系统或品牌系统,将其通信协议和地址固定转换为 KNX 地址和数据类型,使得系统集成无需做任何绑定工作即可使用,基本做到"即插即用",大大降低了系统集成的难度和复杂度,节省了项目实施的宝贵时间。

该类模组典型案例有:大金中央空调模组、东芝WF中央空调模组、 GE 安防模组、BA/BMS 模组、快思聪/AMX/塞万特/快捷中控模组、 三星可视对讲 TCP 模组等。

该类模组使用预定义的 KNX 地址表直接即可实现系统集成。以大金 中央空调集成为例:

将 COM3 的 A 和 B 接至大金空调开放接口的 A 和 B 上
 至"基本设置"一 "串口设置"中将 COM3 分配给大金空调
 重起生效,查《KTS 大金空调系统集成点表》

#### 4、 自由设定模组: 通常为标准协议集成

对于标准化协议系统集成时, KTS 使用的是完全自定义、自由编程的 方案,大大提高了集成灵活性。

该类模组典型案例有:可视化模组(iPad/iPhone/Android/Windows), ForceLogic 模组(逻辑/条件/转换/场景/延时),KNX 串口服务器, Modbus RTU Client, BACnet/IP, TCP Server, TCP Client, UDP Server, UDP Client, DMX/ArtNet 等。 该类模组需进行自编程,具体编程方法和教程,参见单个模组的详细 使用说明,也可以使用 KTS 集成过的案例来修改(将案例数据库从"基 本设置"一"数据备份/恢复"中导入再进入相应模组即可查看)

#### 5、 多个模组之间互相数据交互及信息互通

使用同一个 KNX 地址于不同的模组之间可构建强大的应用效果,使 得数据交互可以畅通无阻。以下举例说明: *可视化模组* 中绑定 KNX 地址为 14/0/3 为空调控件中的设定温度; *大金中央空调模组* 中 14/0/3 为第一台室内机的设定温度控制; *ForceLogic 模组* 中绑定 KNX 地址为 14/0/3 的规则为当 14/0/3 小于 20 度时触发 10/0/0=1; *Modbus RTU Client 模组* 中绑定 10/0/0 至控制地暖开关的寄存器

**Modbus RIU Client 模组** 中绑定 10/0/0 至控制地碳开天的奇存器 40001上。

完成以上编程操作最终实现的效果为: 当界面操作温度控件为 **19** 度时同时执行以下动作:

1) KTS 向大金中央空调发出将第一台空调的设定温度到 19 度的指令
 2) KTS 检测到 14/0/3 的温度小于 20 度,于是触发 10/0/0=1 的操作
 3) KTS 向 modbus 协议的地暖发送地暖打开的指令

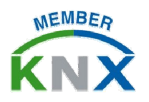

## KTS1 调试手册 - 快速上手指南

### <u>第四步:系统分析</u>

#### 根据 RUN 指示灯状态分析网关运行情况:

KTS 使用 RUN 指示灯作为指令执行情况的标识,具体规则为: 网关启动完毕并连接上 KNX 总线则 RUN 指示灯亮; 当收到某个执行请求时,RUN 指示灯灭 当该执行请求执行完毕时,RUN 指示灯恢复 具体表现为执行一条指令则 RUN 指示灯闪烁一次。具体闪烁速度根据 指令的执行快慢相关。如需通过此方法判断网关是否运行正常,请通过 KNX 快速连续发送某一个空组地址同时观察 RUN 指示灯是否闪烁。

#### - 分析KTS 网关启动过程

KTS内置网关启动事件记录信息表。访问: http://192.168.1.232/boot.txt 即可获之网关什么时间以什么方式启动 过(断电重起或者软重起?)。

#### - KTS 事件记录

**KTS** 内置事件记录功能。在"基本设置"—"启动参数"中启用后并 重启设备,即可记录设备的所有操作及状态反馈的记录。使用时可以在 启动参数中选择"Export"导出至 Excel 表格的形式。